# **Consumer Reports**

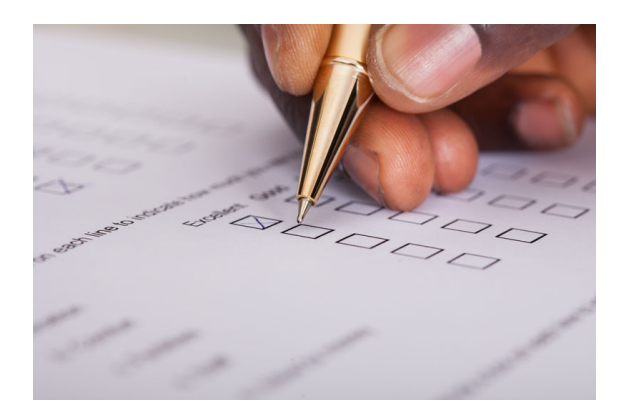

## **How to Use Consumer Reports**

While BCCLS does not provide access to consumerreports.com, patrons are able to view the magazine in EbscoHost Masterfile elite database on Jerseyclicks.

Go to https://www.bccls.org

Hover over Digital collections

#### Click on JerseyClicks

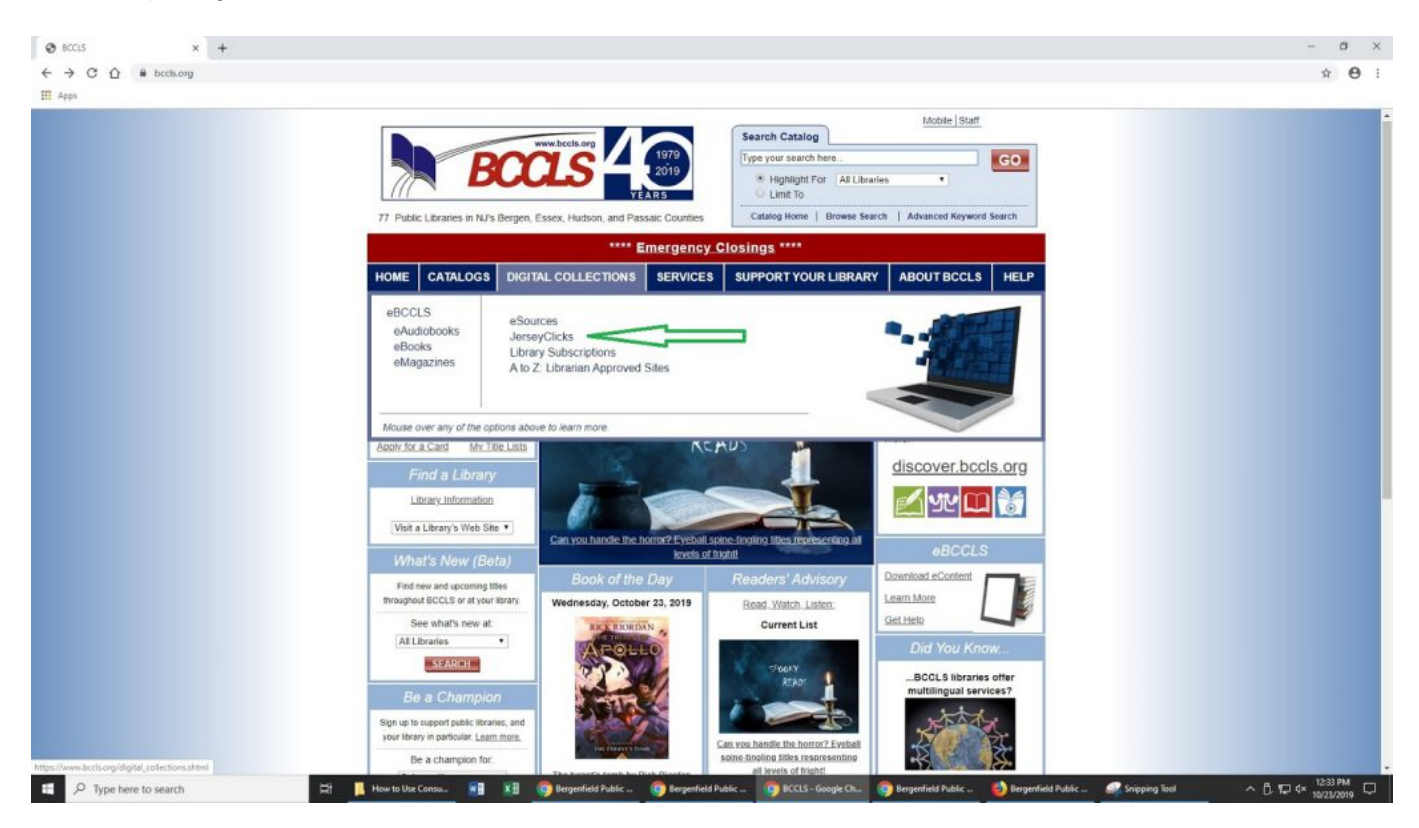

Click on Masterfile Elite

| Literary Reference Center        |
|----------------------------------|
| Expand                           |
| MasterFILE Elite                 |
| Expand                           |
| MiddleSearch Plus                |
| Military & Government Collection |
| Expand                           |
| NoveList                         |
| Expand                           |

You may need to log in with your library card number.

Click on publications.

| earch Subjects Publications Images More •                                                                    |                                                              | Sign in 📫 Fo | Ider Preferences | Languages + | Нер    |
|----------------------------------------------------------------------------------------------------|--------------------------------------------------------------|--------------|------------------|-------------|--------|
| A<br>U                                                                                                    | EBSCOhost                                                    |              |                  | JERSEY      | CLICKS |
|                                                                                                    | Searching MasterFILE Elite   Choose Databases                |              |                  |             |        |
|                                                                                                    | Enter any words to find books, journals and more Search 💿    |              |                  |             |        |
|                                                                                                    | Search Options + Basic Search Advanced Search Search History |              |                  |             |        |
| Search Options                                                                                               |                                                              |              | Ret              | set         |        |
| Search Modes and Expanders                                                                                   |                                                              |              |                  |             |        |
| Search moose () Boolean Phrase Find all my search terms Find any of my search terms SmartText Searching Hint | Apply related words                                          |              |                  |             |        |

Type Consumer Reports in Publication Search Box.

Click on Browse.

| New S | Search                                                                                                    | Subjects Publications Images More -                                                                                                    |  |  |  |
|-------|----------------------------------------------------------------------------------------------------|----------------------------------------------------------------------------------------------------|--|--|--|
| EBSC  | COhost                                                                                                    | Searching: MasterFILE Elite Choose Databases          Image: Search Advanced Search Search History                                                              |  |  |  |
| ⇔     | Publications Browsing: MasterFILE Elite Publications Consumer Reports  Alphabetical  Browse Browse Brows |                                                                                                    |  |  |  |
|       | Page: F<br>Mark Ite                                                                                                    | Previous Next A B C D E F G H I J K L M N O P Q R S T U V W X Y Z<br>ems for Search Add<br>AARP Modern Maturity<br>Bibliographic Records: 02/01/1985 To Present |  |  |  |

### Click on Consumer Reports.

| New Search                                                                                                    | Subjects Publications Images More •                                                                                         |  |  |
|----------------------------------------------------------------------------------------------------|----------------------------------------------------------------------------------------------------|--|--|
| EBSCOhost                                                                                                    | Searching: MasterFILE Elite Choose Databases           Search           Basic Search         Advanced Search         Search |  |  |
| Publica                                                                                                    | tions                                                                                                    |  |  |
| Browsing: MasterFILE Elite Publications Consumer Reports Browse                                                                                                    |                                                                                                    |  |  |
| <ul> <li>Alphabetical</li> <li>By Subject &amp; Description</li> <li>Match Any Words</li> <li>Page: Previous</li> <li>Next          <ul> <li>A B C D E F G H I J K L M N O P Q R S T U V W X Y Z </li> </ul> </li> <li>Mark Items for Search Add         <ul> <li>Consumer Reports</li> <li>Bibliographic Records: 01/01/1985 To Present</li> <li>Full Text: 01/01/1991 To Present</li> </ul> </li> </ul> |                                                                                                    |  |  |
|                                                                                                    | Notes: This Title Is Held Locally.                                                                                          |  |  |

At this point you have two options.

You can search Consumer reports.

 $Click \ on \ search \ within \ this \ publication.$ 

| New Search Subjects Public                         | ations Images More •                                                                                                    | Sign In 📫 Folder           | Preferences Languages - Help |
|----------------------------------------------------|----------------------------------------------------------------------------------------------------|----------------------------|------------------------------|
| Database: MasterFil<br>EBSCOhost +Back             | .E Elite - Publications                                                                                                    |                            | JERSEY CLICKS                |
| Publications<br>+ Previous Record Next Re          | scord •                                                                                                    |                            | Z• Share •                   |
| Search within this publication Publication Details | s For "Consumer Reports"                                                                                                    | All Issues<br>+ 2020       |                              |
| Title:<br>ISSN:                                    | Consumer Reports 0010-7174                                                                                                    | + 2018                     |                              |
| Publisher Information:                             | Consumer Reports, Inc.<br>101 Truman Avenue<br>Vorkess PV 10703-1067<br>United States of America                               | + 2017<br>+ 2016<br>+ 2015 |                              |
| Bibliographic Records:                             | 01/01/1965 to present                                                                                                    | + 2013                     |                              |
| Full Text:                                         | 01/01/1991 to present                                                                                                    | + 2012                     |                              |
| Publication Type:                                  | Periodical                                                                                                    | + 2011                     |                              |
| Subjects:                                          | Consumer Protection & Product Reviews                                                                                          | + 2010                     |                              |
| Description:                                       | Presents articles on health, public safety, marketplace economics and the judicial & regulatory actions that affect consumers. | + 2009                     |                              |
| Publisher URL:                                     | http://www.consumerreports.org                                                                                                 | + 2008                     |                              |
| Frequency:                                         | 12                                                                                                    | + 2007                     |                              |
| Peer Reviewed:                                     | No                                                                                                    | + 2006                     |                              |
|                                                    |                                                                                                    | + 2005                     |                              |
|                                                    | Censumer<br>Reports                                                                                                    | + 2004                     |                              |
|                                                    |                                                                                                    | + 2003                     |                              |
| Notes:                                             | This tile is held locally.                                                                                                    | + 2002                     |                              |
|                                                    |                                                                                                    | + 2001                     |                              |

Type a space. Then type the word "and" and then another space and then what you are searching for. Click on search.

| New S | Search             | Subjects Publications Images More -                                                                 |
|-------|--------------------|----------------------------------------------------------------------------------------------------|
| EBSC  | Ohost              | Searching: MasterFILE Elite Choose Databases           Search           Basic Search         Search |
|       | Publica<br>Browsin | tions<br>ng: MasterFILE Elite Publications                                                          |
| \$    | Consum             | abetical O By Subject & Description O Match Any Words                                               |
|       | Mark Ite           | ems for Search Add<br>AARP Modern Maturity<br>Bibliographic Records: 02/01/1985 To Present          |
|       |                    | Notes: This Title Is Not Held Locally                                                               |

You will get a list of Consumer Reports articles that include what you are searching for.

Click on pdf full text to read the article.

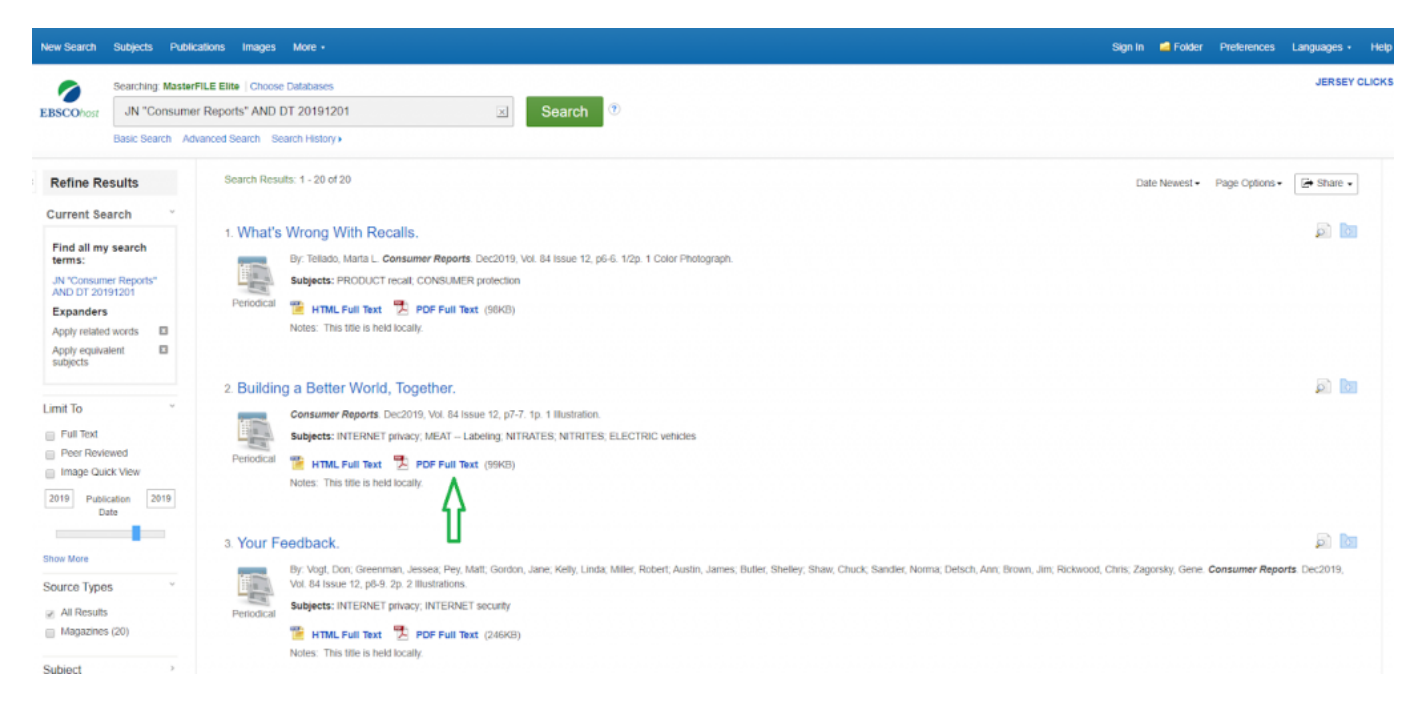

#### Or you can select an issue.

Click on the year you want and then the month.

| New Search Subjects Publi                                                                   | ations images More •                                                                                                    | Sign in 🗖 Folder Preferences                                                          |
|---------------------------------------------------------------------------------------------|----------------------------------------------------------------------------------------------------|---------------------------------------------------------------------------------------|
| Database: MasterF<br>EBSCOhost <back< th=""><th>LE Elite Publications</th><th></th></back<> | LE Elite Publications                                                                                                    |                                                                                       |
| Publications                                                                                |                                                                                                    |                                                                                       |
| Previous Record Next F                                                                      | ecord >                                                                                                    |                                                                                       |
| Search within this publication<br>Publication Data                                          | s For "Consumer Departs"                                                                                                    | All Issues<br>+ 2020                                                                  |
| Tubleation Detai                                                                            | Consumer Reports                                                                                                    | - 2019                                                                                |
| ISSN:                                                                                       | Constant repeta                                                                                                    | Vol. 84 Issue 12 - Dec2019                                                            |
| Publisher Information:                                                                      | Consumer Reports, Inc.<br>101 Truman Avenue<br>Yonkers NY 10703-1057<br>United States of America                               | Vol. 84 Issue 11 - Nov2019<br>Vol. 84 Issue 10 - Oct2019<br>Vol. 84 Issue 9 - Sep2019 |
| Bibliographic Records:                                                                      | 01/01/1985 to present                                                                                                    | Vol. 84 Issue 8 - Aug2019                                                             |
| Full Text:                                                                                  | 01/01/1991 to present                                                                                                    | Vol. 64 Issue 7 - Jul2019                                                             |
| Publication Type:                                                                           | Periodical                                                                                                    | Vol. 64 (5502 5 - Mar2019                                                             |
| Subjects:                                                                                   | Consumer Protection & Product Reviews                                                                                          | Vol. 84 Issue 4 - Apr2019                                                             |
| Description:                                                                                | Presents articles on health, public safety, marketplace economics and the judicial & regulatory actions that affect consumers. | Vol. 84 Issue 3 - Mar2019                                                             |
| Publisher URL:                                                                              | http://www.consumerreports.org                                                                                                 | Vol. 84 Issue 2 - Feb2019                                                             |
| Frequency:                                                                                  | 12                                                                                                    | Vol. 84 Issue 1 - Jan2019                                                             |
| Peer Reviewed:                                                                              | No                                                                                                    | + 2018                                                                                |
|                                                                                             |                                                                                                    | + 2017                                                                                |
|                                                                                             | Gensumer<br>Benaris                                                                                                    | + 2016                                                                                |
|                                                                                             | neports                                                                                                    | + 2015                                                                                |
| Noter                                                                                       | This fills is hadd to also                                                                                                    | + 2014                                                                                |
| Notes.                                                                                      | tine one te true novely.                                                                                                    | + 2013                                                                                |

And then click on the article you wish to read.

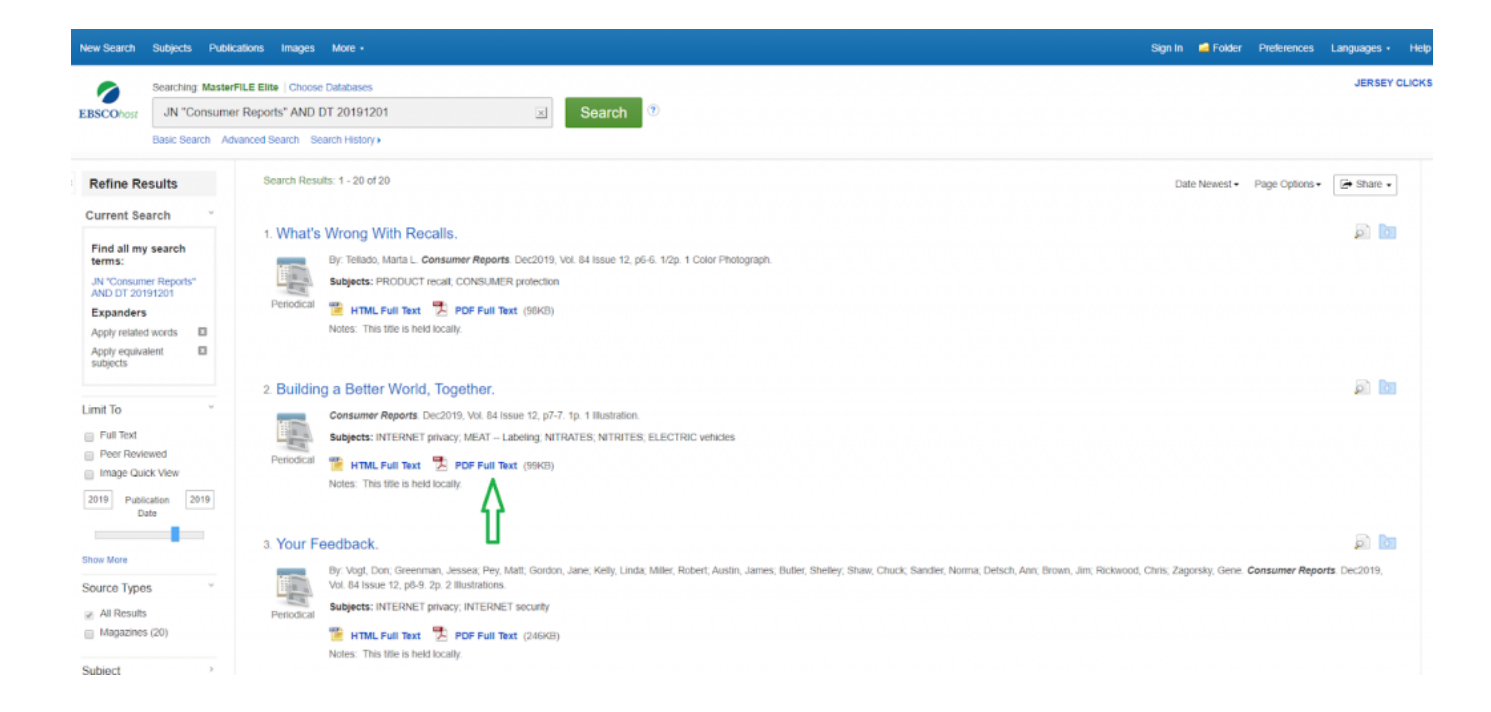